お客様各位

株式会社アイ・オー・データ機器

## Windows98へのインストール手順

この度は、弊社製品をお買い上げ頂き、誠にありがとうございます。 Windows98上でお使い頂く場合、以下の手順でドライバをインストールしてください。

- Windows98をインストールしたときにSC-NBPCIを装着していた場合
- 1 Windows98を起動し、フロッピーディスクドライブにSC-NBPCIサポートソフト を挿入します。『スタート』 『設定』 『コントロールパネル』の「システム」を開き ます。
- 2 [デバイスマネージャ]タブをクリックして、[その他のデバイス]の[PCI SCSI Bus Controller]を選択してから、[プロパティ]をクリックします。

| <sup>3</sup> 2λ7±Δ07□/k74 ? ×                        |
|------------------------------------------------------|
| 全般 (オハイスマネージャ) ハードウェア プロファイル パフォーマンス                 |
| <ul> <li>● 種類則に表示(①)</li> <li>○ 接続別に表示(○)</li> </ul> |
| ■ コンピュータ<br>●                                        |
| ■ ☆ キーボード<br>■ 蛹 サウンド ビデオ たけびゲームのついより~う              |
| ·····································                |
| 日一型 FEM他のデバイス<br>- 1 FCI SOSI Bus Controller         |
|                                                      |
| □ ====================================               |
| ● ● ハード ディスク コントローラ                                  |
|                                                      |
| □ □ □ · · · · · · · · · · · · · · · · ·              |
|                                                      |
|                                                      |
| OK キャンセル                                             |

<u>3</u> プロパティの[全般]タブをクリックし、[ドライバの再インストール]をク リックします。

| PCI SCSI Bus Controllerのプロパティ                                                         | ? X |
|---------------------------------------------------------------------------------------|-----|
| 全般ドライバーリソース                                                                           |     |
| PCI SCSI Bus Controller                                                               |     |
| ーデバイスの種類: その他のデバイス<br>製造元: 指定なし<br>ハードウェアのバージョン: 000<br>ニデバイスの状態                      |     |
| このデバイス用のドライバはインストールされていません (Code 28.)。<br>再度インストールするには、「ドライバの再インストール]をクリックしてくだ<br>さい。 |     |
| ドライバの再インストールの                                                                         |     |
| ーデバイスの使用<br>□ このハードウェア プロファイルで使用不可にする(型)<br>□ すべてのハードウェア プロファイルで使用する(E)               |     |
| OK                                                                                    | /セル |

4 [デバイスドライバの更新ウィザード]が起動されたら、[次へ]をクリックします。

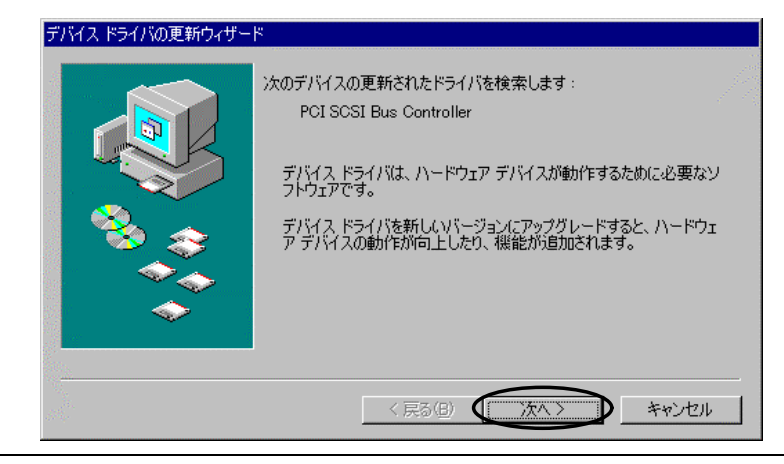

5 [現在使用しているドライバよりさらに適したドライバを検索する(推奨)]をク

リックし、[次へ]をクリックします。

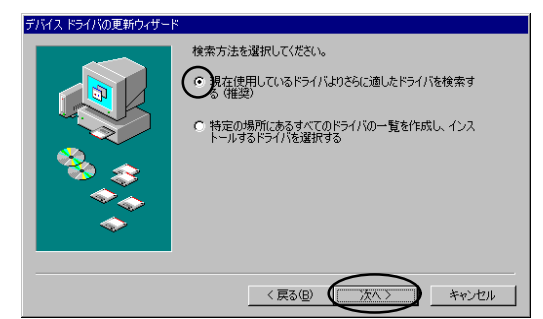

**6**「フロッピーディスクドライブ」チェックボックスをチェックします。他の チェックがついていたらクリックして外し、[次へ]をクリックします。

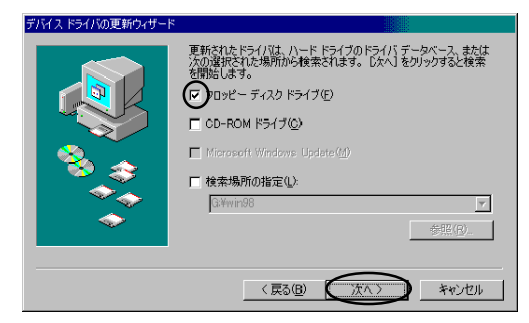

7 以下の画面で、[次へ]をクリックします。

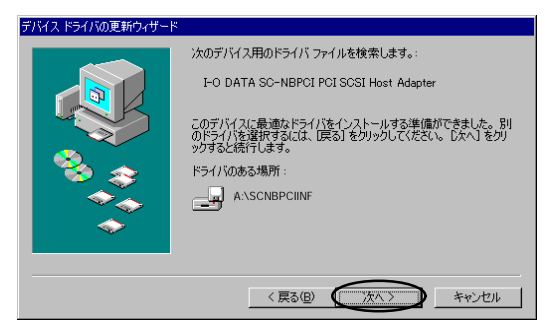

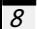

8 以下の画面が表示されたら、[OK]をクリックします。

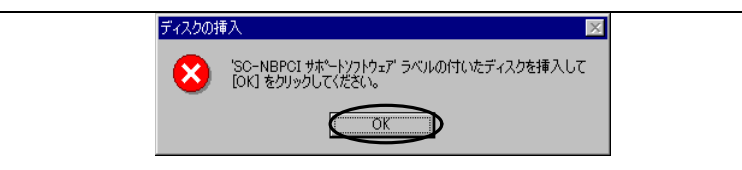

- 9 以下の画面で、「ファイルのコピー元」にフロッピーディスクドライブの「¥WIN95」を指定し、[OK]をクリックします。
  - 例) <u>A:¥WIN95</u>●
    - (フロッピーディスクドライブがAドライブの場合、下線部入力)

| ファイルのコピー                                                        | ×              |
|-----------------------------------------------------------------|----------------|
| SC-NBPCI 姉°ートソフトウェア 上のファイル<br>scnbpci.mpd が見つかりませんでした。          |                |
| <br>SC-NBPCI 姉゚ートソフトウェフ を選択したドラ<br>イブに入れて、[DK] をクリックしてく<br>ださい。 | キャンセル          |
|                                                                 | <u>スキップ(§)</u> |
| ファイルのコピー元( <u>C</u> ):                                          | ≣羊細(D)         |
| A:¥WIN95                                                        | 参照( <u>B</u> ) |

10 以下の画面で、[完了]をクリックします。

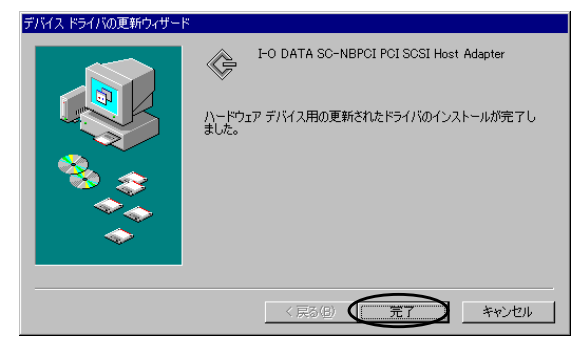

フロッピーディスクドライブからSC-NBPCIサポートソフトを抜いて、パソコンを再 起動するとインストールは終了です。

- Windows98をインストールしたときに、SC-NBPCIを装着していなかった場合
- パソコン本体及び周辺機器の電源を切り、SC-NBPCIを取り付けます。(取り 付け方法についてはSC-NBPCIの取扱説明書を参照してください。)Windows98 を起動した後に、フロッピーディスクドライブにSC-NBPCIサポートソフトを 挿入します。
- Windows98がSC-NBPCIを検出し、[新しいハードウェアの追加ウィザード]が起動します。ここで[次へ]をクリックします。

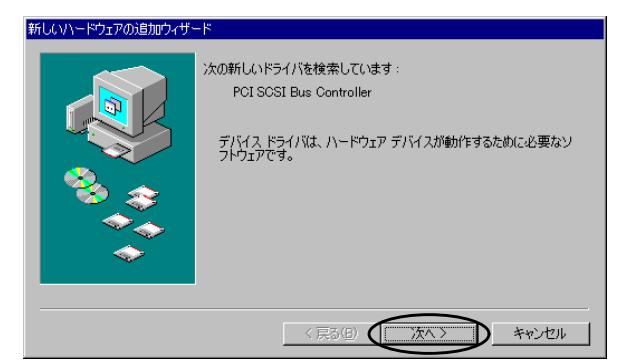

<u>3</u>「特定の場所にあるすべてのドライバの一覧を作成し、インストールするドラ イバを選択する」をクリックし、[次へ]をクリックします。

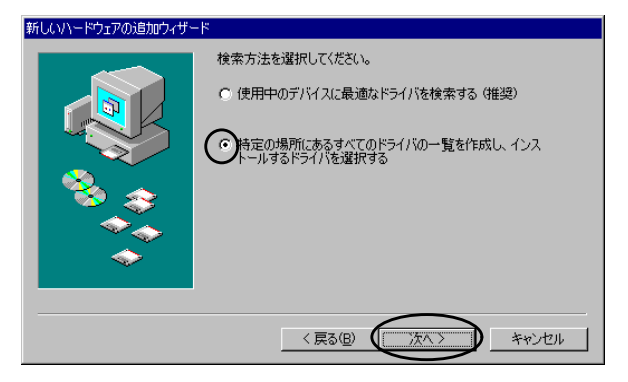

4

以下の画面で、[SCSIコントローラ]を選択し、[次へ]をクリックします。

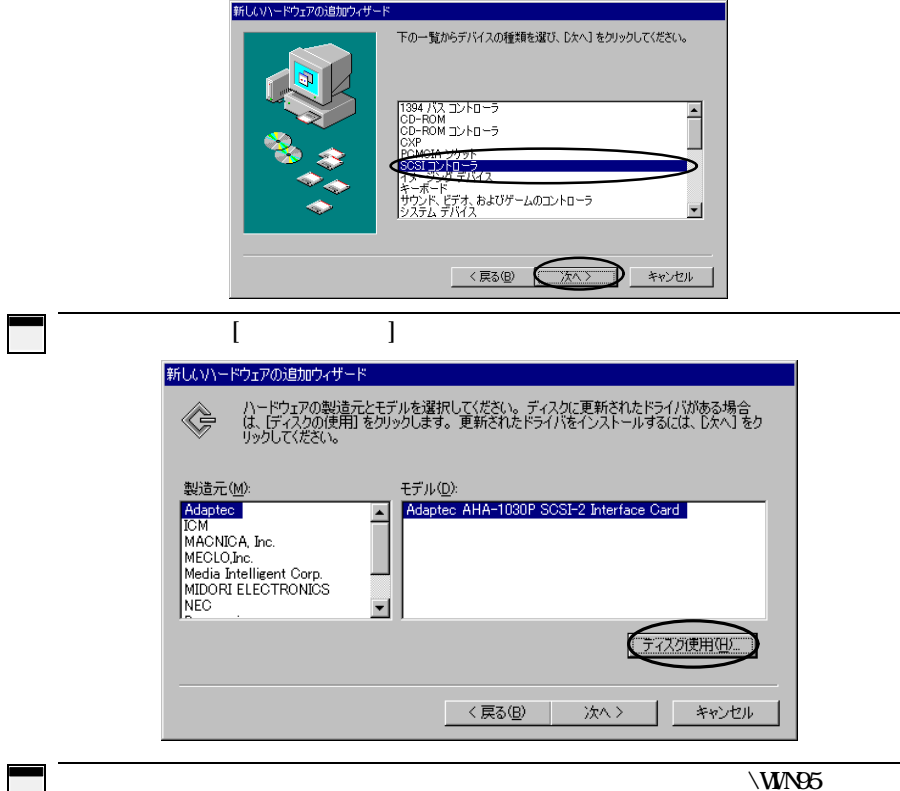

「配布ファイルのコピー元」で、フロッピーディスクドライブの「¥WIN95」を指定して、[OK]をクリックします。(画面はフロッピーディスクドライブがAドライブの場合)

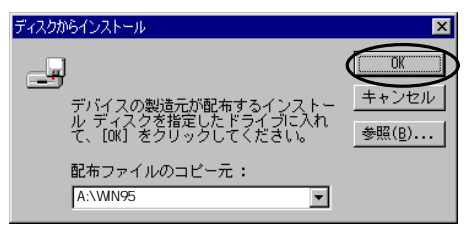

[I-0 DATA SC-NBPCI PCI SCSI Host Adapter]を選択し、[次へ]をクリックします。

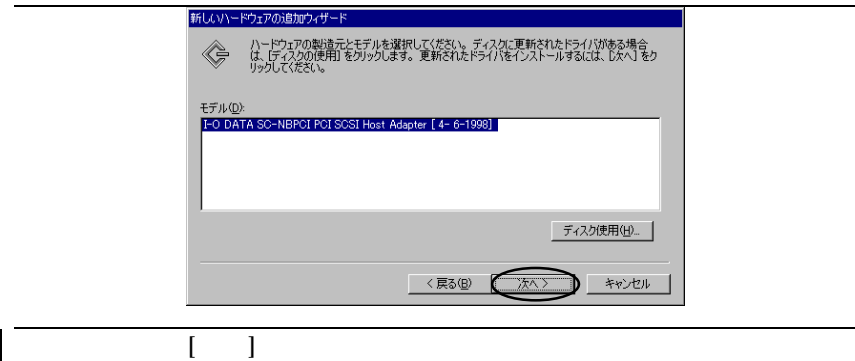

## 8

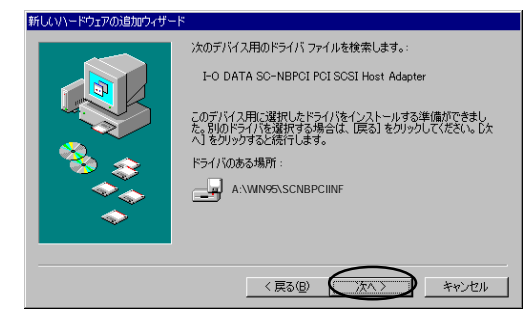

以下の画面で、[完了]をクリックします。 9

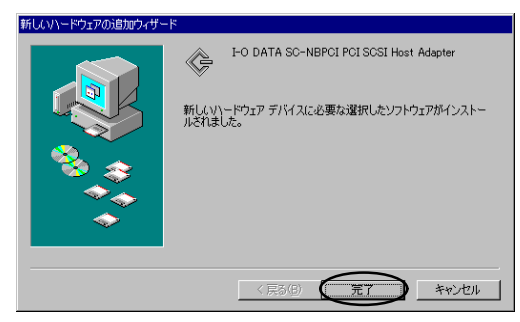

フロッピーディスクドライブからSC-NBPCIサポートソフトを抜いて、パソコンを再 起動するとインストールは終了です。